# **Quick guide for**

# **PRC TWD Novo-Series Reciprocator Control System**

# Vertical stroke pattern control for 2 reciprocators

also available with Trigger Functions (option)

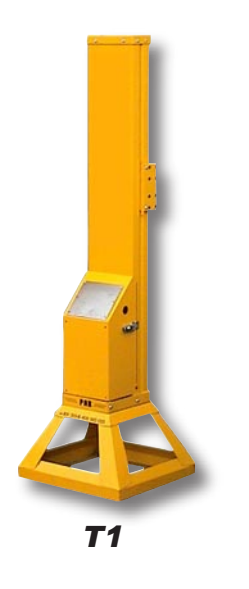

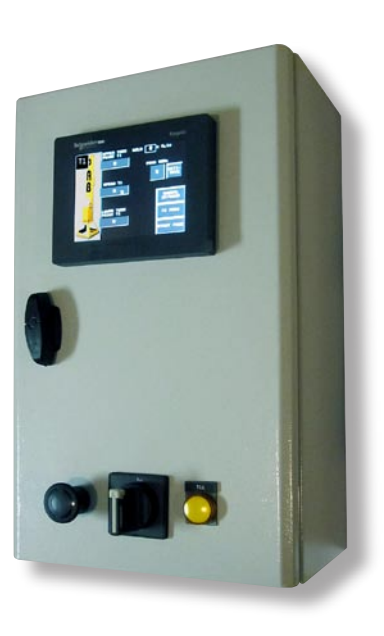

THE PRC TWD Novo CONTROLLER

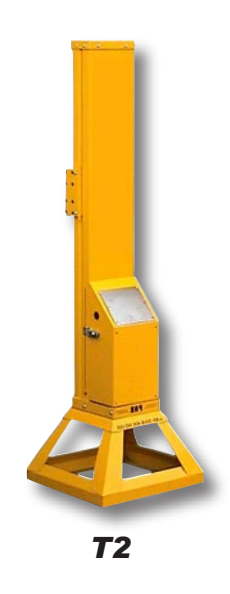

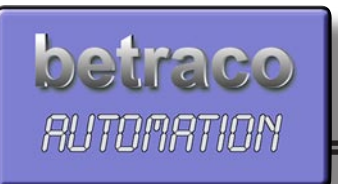

Copyright © 2000-2015 Betraco Automation

## CONTENTS

### Vertical Motion Control for 2 Spray Gun Reciprocators

| Preface   | Quick introduction<br>Summary                                                                                      | 3-4    |  |  |  |
|-----------|----------------------------------------------------------------------------------------------------|--------|--|--|--|
| Chapter 1 | The Start-up Display Page, how to select a program number<br>The Start-up display page. To choose a program number |        |  |  |  |
| Chapter 2 | To decide the turning (or reciprocating) points of the vertical strol                                              | ke     |  |  |  |
|           | Starting with T1 and T2 in their home positions, position indicators show zero                                     |        |  |  |  |
|           | Jogging T1 and T2 up and reading their positions                                                                   | 6      |  |  |  |
|           | Teach in-programming of the turning (reciprocating) points                                                         | 6      |  |  |  |
|           | Press PROGRAM button to program the desired speeds                                                                 | 6      |  |  |  |
| Chaptor 3 | Dreasonning                                                                                                    |        |  |  |  |
| Chapter 5 | Programming<br>Check / Medify the values for the turning points                                                    | 7      |  |  |  |
|           | Enter a speed value                                                                                                |        |  |  |  |
|           | Blinking warning text on the Start-up display page                                                                 | 7      |  |  |  |
| Chapter 4 | Two Auto Modes: Individual or Synchronized Motions                                                                 |        |  |  |  |
|           | Individual Mode: T1 and T2 have individual speeds and turning points                                               | 8      |  |  |  |
|           | Synchronized Mode: T2 runs with the same speed and turning points as T1                                            | 8      |  |  |  |
|           | Motion Pause at the Upper Turning Point                                                                            |        |  |  |  |
| Chapter 5 | How to program a pause time at the upper turning points                                                            | 8      |  |  |  |
|           | Eunctions that facilitate the programming                                                                          |        |  |  |  |
| Chapter 6 | Copy a program and paste it into one or several other program numbers                                              | 9      |  |  |  |
|           |                                                                                                    |        |  |  |  |
|           | Functions that facilitate the programming                                                                          |        |  |  |  |
| Chapter 7 | Copy a program and paste it into one or several other program numbers                                              | 9      |  |  |  |
|           |                                                                                                    |        |  |  |  |
|           | Appendix - Technical Section                                                                                       |        |  |  |  |
|           | Cabinet inside and outside and the PLC System Composition                                                          | 1 page |  |  |  |
|           | Electric connexion of the PLC Modules                                                                              | 1 page |  |  |  |
|           |                                                                                                    |        |  |  |  |

### Electric hookup diagram

| Liectric nookup ulagram                  |           |        |
|------------------------------------------|-----------|--------|
| Electric connection diagram for external | equipment | 1 page |

### **PREFACE - SUMMARY OF THE IMPORTANT FUNCTIONS**

The brand new model PRC TWD Novo (preliminary name) offers the following design features:

1) HMI Terminal with a 5,7" TFT Color Touch Screen.

2) Full backup of the PLC Control Program on a plug-in type EEPROM Memory Capsule

3) HMI Terminal Program on a standard USB Memory for easy backup and upgrades.

4) Easily upgraded with Trigger function with necessary hardware already fitted.

5) Compact dimensions, 500x300x200mm or optionally 600x400x200.

The controller PRC TWD provides the user with easy handling and excellent control functions. We recommend that the contents of this manual is studied before taking the equipment in use.

**IMPORTANT:** The basic model of the PRC TWD Novo Control System provides programmable control of the Upper and Lower Turning Points, as well as the Motion Speed, of the Vertikal Stroke Pattern of two Reciprocators, referred to in the following text as **T1 and T2**.

#### Before you start:

#### PROGRAMMABLE UPPER STROKE LIMITS:

If this is the first time you use the system, or: If you have upgraded the PLC software, or: If you, for any reason, have replaced the basic PLC unit then: You need to check the Programmable Upper Stroke Limits for T1 and T2.. The procedure to do this is described on pages 9 and 6 in this Manual.

#### **PROGRAMMING IS AS EASY AS THIS:**

In order to run the machines in Auto Mode, all you have to program is:

1. Lower turning point of each of the two Reciprocators, hereafter called T1 and T2

- 2. Upper turning point of each of T1 and T2.
- 3. The desired Speed of T1 and T2.
- 4. Optional: Program a pause time in the High Position as desired.

#### TO RUN THE MACHINES IN AUTO MODE:

1. Select a program number, which is pre-programmed with the desired settings.

- 2. Press ACTIVATE
- 3. Start T1 & T2

#### That's all.

### **SAFETY FIRST!**

#### **IMPORTANT SAFETY NOTICE**

The reciprocators' movement areas can be can be considered to constitute a potential Danger Zone.

Therefore, never start the operation of the Reciprocators, unless you are completely certain that no person is in, or at risk of moving into that Zone.

Also observe, that when you initiate Manual Jog Mode, described on page 6, the Reciprocators will automatically perform a downward motion.

Also, please consider the safety regulations existing in your country concerning the installation and operation of this type of equipment.

### WE RECOMMEND: CHECK THIS OUT FIRST

#### TO RUN THE MACHINES IN AUTO MODE

Before the machines can perform a reciprocating (up-and-down) motion in automatic mode, the system needs to be programmed. A program must contain the information of

- The Upper and Lower Turning Points of the two Reciprocators, referred to as T1 and T2. Two easy programming methods will be shown in this manual.
- The Speed of the Reciprocating Motions. The speed is programmed in % (percent) of the maxi mum speed.

#### ADDITIONAL FUNCTIONS, INCORPORATED IN THE CONTROLLER

- Pause in the upper turning point. The motion holds during the assigned time, before turning into a downward motion. This is repeated in every stroke cycle.
- The Operator can chose between Synchronized and Individual Motion Modes with one button push (toggle function).

In Synch mode, T2 automatically assumes the same settings as T1 for speed and turning points. Also note: in Synch mode the Pause function is made ineffective.

#### PROGRAMMING OCH EDITING

The display screen area of the HMI terminal contains touch sensitive areas, or spots, serving as virtual push buttons. In order to input, or modify, a numerical value, simply press lightly on the spot, where the value is found. Then, the whole display area is transformed into a numerical key board.

#### START AND STOP, THE FUNCTIONS ON THE START-UP DISPLAY PAGE

Only the start-up display page has functions for individual start and stop of the machines.

# *IMMEDIATE STOP - THE LARGE, ROUND BLACK BUTTON ON THE LOWER LEFT OF THE CABINET FRONT.*

When this button is pushed, all motions of T1 and T2 come to an immediate stop. In order to re-start the machines, this button needs to be turned a few millimeters counter-clockwise.

#### COPY AND PASTE

The start-up display page also contains a COPY and PASTE-function, offering a method to simplify and speed up the programming procedure. The function will be described later in this manual.

#### MANUAL JOG MODE

Both reciprocators can be jogged up and down manually. First, they have to be stopped in auto mode. The display page with control buttons for manual jogging can be reached from the start-up display page. Manual jogging is practical to use when we want to determine values for the High and the Low Turning Points. When we are in Manual Jog Mode, we can enter the values for the turning points by using the Teach-in method, which is even easier than programming the values via the virtual keyboard. How to perform the manual jogging is explained, step-by-step, in detail inside this manual.

#### HOW TO CHANGE PROGRAMS AND HOW TO ACTIVATE A PROGRAM

The settings we enter in a program are stored directly in the program. To activate the selected program, so that the controller can use the program to run the machines, we have to press a button labelled ACTIVATE. The ACTIVATE button can be found on almost everyone of the controller's display pages.

#### **OPTIONAL SPRAY GUN TRIGGER FUNCTION**

In the version without the Trigger Function, 6 Relay Outputs are free (not used), and can be used for triggering up to 6 Spray Guns. In addition, 5 Transistor Outputs are free. Some of those can also be used as Trigger Outputs in case a relay is added.

In order to incorporate the Trigger Function, the Program Software must be upgraded by replacing the Plug-in EEPROM Memory Cassette. A Pulse Generator must be fitted to the Convyor Drive Station, and a Measuring Station must be arranged. The latter can consist of a simple Photocell or, preferably, a Light Beam Array in front of the Spray Booth.

### **1. HANDLING IS EASY - HERE IS THE START-UP DISPLAY PAGE**

The image below shows the start-up display of the control system. Here we show how to select a program number (steps 1-3).

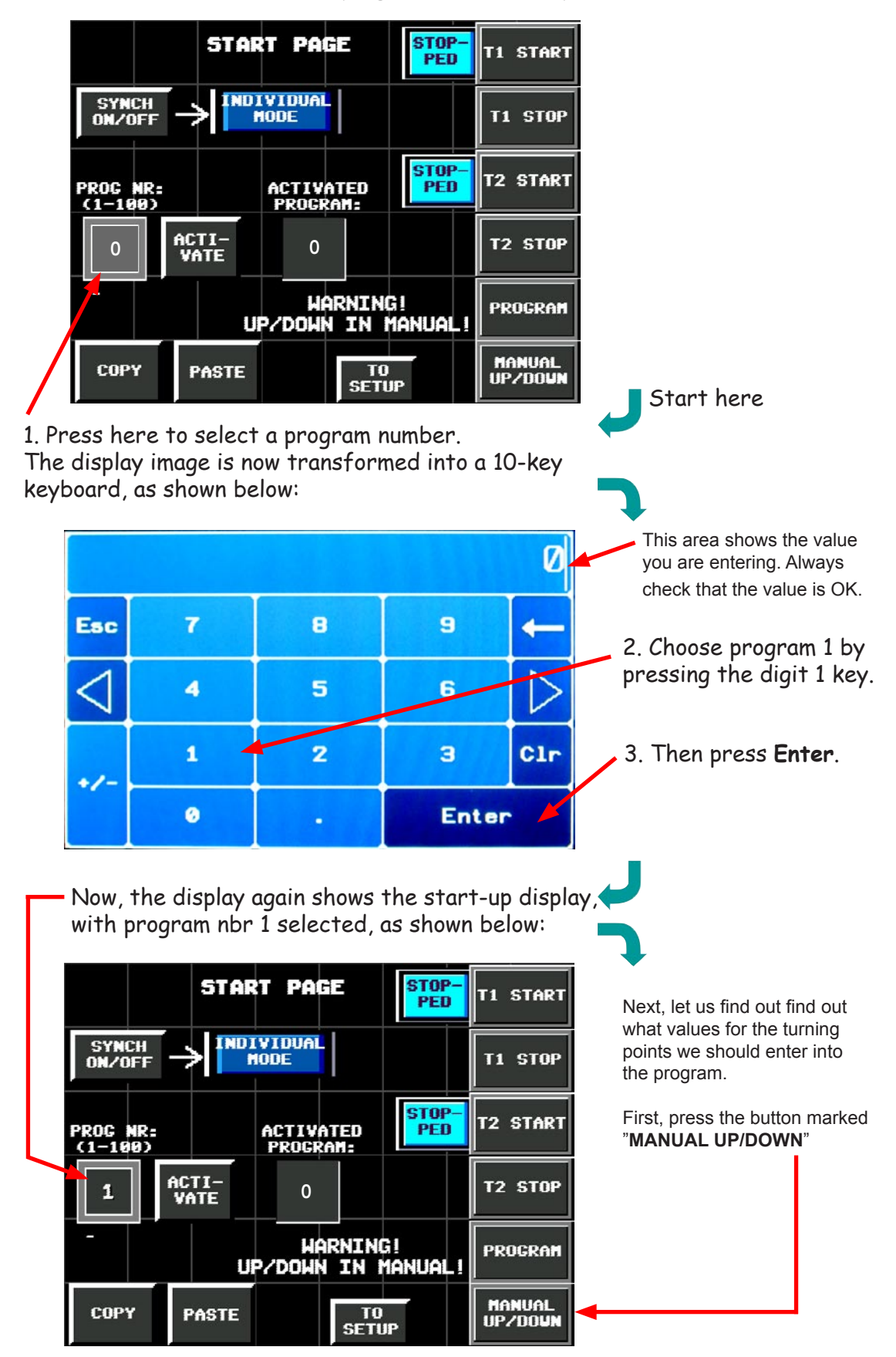

Next we will manually operate the reciprocators up and down.

### 2. MANUAL JOG & TEACH-IN PROGRAMMING METHOD

By manually jogging the guns up or down, we will establish the digital values for the upper and lower turning points, which we will enter into our program. By using the "TEACH IN-function" this procedure is very fast and easy!

WARNING: Manual Mode starts the reciprocators automatically, running them down to their bottom (Home) positions. Position displays will indicate 0 for both T1 and T2.

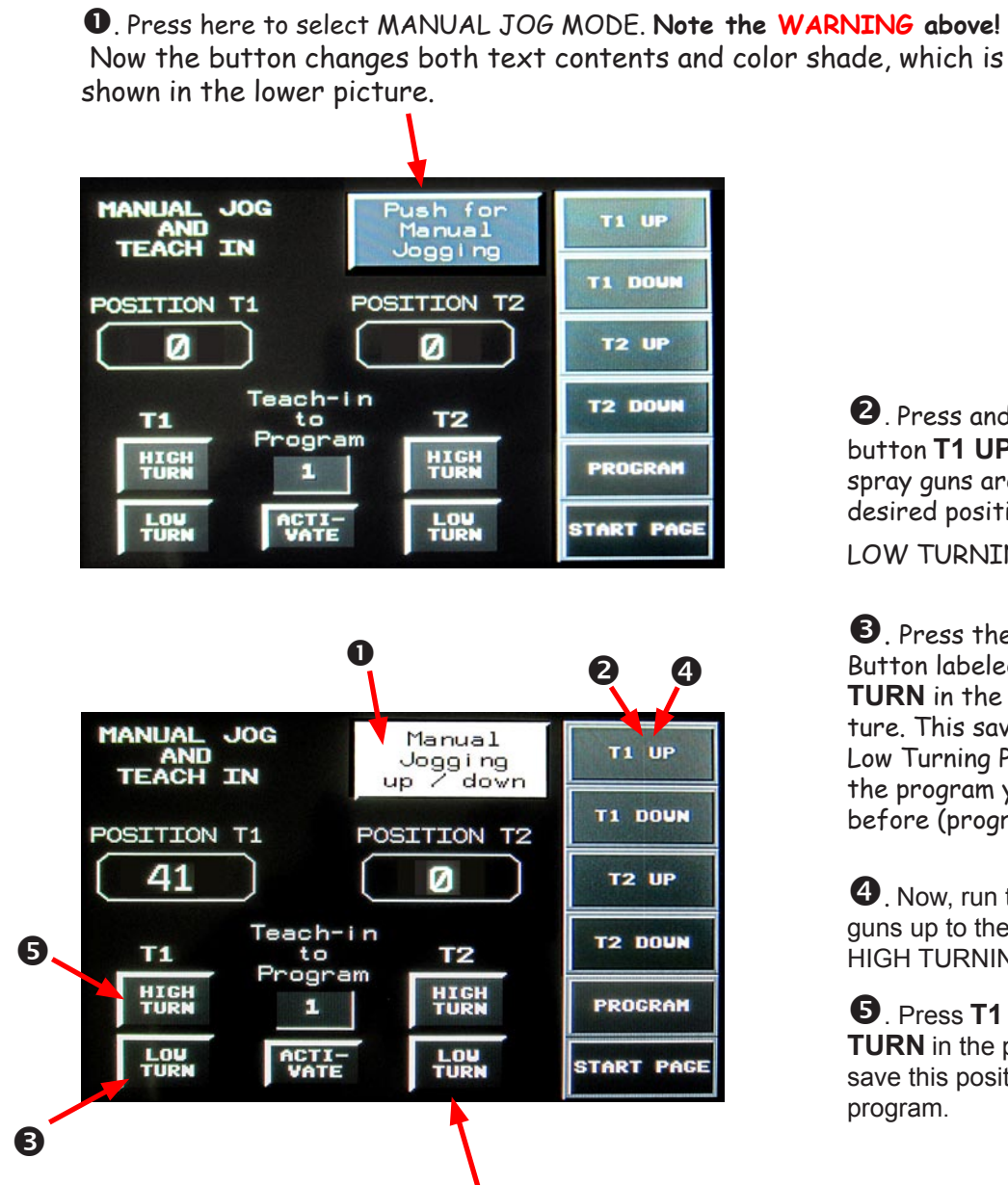

**2**. Press and hold the button T1 UP until the spray guns are in the desired position for the

LOW TURNING POINT

**B**. Press the Teach In Button labeled T1 LOW TURN in the lower picture. This saves the T1 Low Turning Point into the program you selected before (program nbr 1).

**4**. Now, run the spray guns up to the desired HIGH TURNING POINT.

**5**. Press **T1 HIGH** TURN in the picture to save this position in the program.

Repeat the above procedure for T2.

When you are done with Manual Jogging, press the MANUAL-button again, so that its appearance again shows:

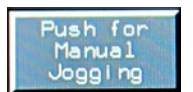

Now, press the **PROGRAM** button to go to the Program display page, to check the settings for the turning points. There you will set the desired speed, as well.

### **3. CHECK/ADJUST TURNING POINTS & PROGRAM THE SPEEDS**

On this display page you can check and, if needed, adjust the turning points, and you also have to program the speed for T1 here.

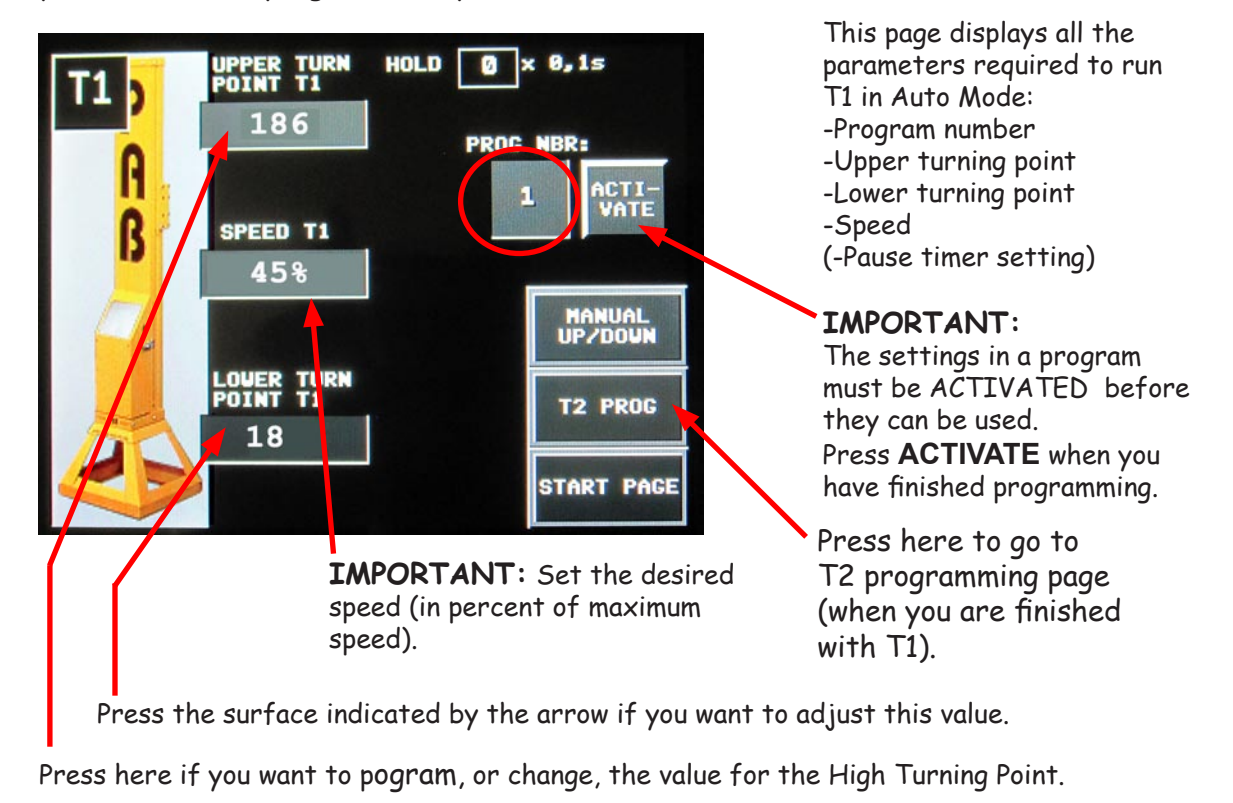

When you are satisfied with the settings for the turning points: Press **T2 PROG** button to go to the T2 Programming display page.

When you have finished programming the settings for T1 and T2: Press ACTIVATE button. Now, press START PAGE to go back to the Start-up Display page (below):

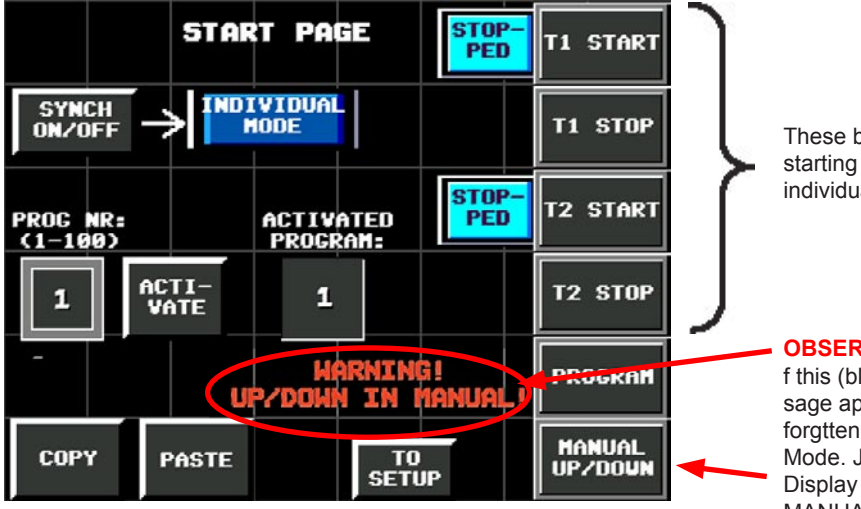

These buttons are used for starting and stopping T1 and T2 individually in AUTO Mode.

#### **OBSERVE:**

f this (blinking) Alarm Message appears, you have simply forgtten to leave the Manual Mode. Just return to the Manual Display Page and give the MANUAL JOGGING Button another push.

### 4. RUNNING T1 AND T2 SYNCHRONIZED

- A Push Button, with which you can switch (toggle) between Individual and Synchronized Operation Mode.

> A Label, indicating which mode is selected (Individual or Synchronized).

|                     | STA        | t PA              | 62          | STOP-<br>PED | T1 START |
|---------------------|------------|-------------------|-------------|--------------|----------|
|                     |            |                   |             |              | T1 STOP  |
| PROG NR:<br>(1-100) |            | ACTIV<br>PROGR    | ATED<br>AM: | STOP-<br>PED | T2 START |
| 1                   | TI-<br>ATE | 1                 |             |              | T2 STOP  |
|                     |            |                   |             | '            | PROGRAM  |
| COPY PASTE TO SETUP |            | MANUAL<br>UP/DOUN |             |              |          |

The Reciprocators T1 and T2 can be operated in two different Auto Modes:

#### INDIVIDUAL OR SYNCHRONIZED.

In **Individual Mode**, T1 and T2 are started and stopped individually and run with individual settings with regard to speed and turning points.

In **Synchronized Mode**, the start of T1 also starts T2.

T2 automatically assumes the same speed and turning points as T1, regardless of how T2 was programmed.

The one of T1 and T2, that reaches the upper turning point first, will automatically wait for the other one, so as to start the downward travel simultaneously.

**NOTE:** When you leave the Synchronized Mode to run the machines Individually again, the programmed settings for T2 will be re-entered automatically to control T2 in Individual Mode.

### **5. PAUSE TIMERS AT T1 AND T2 UPPER TURNING POINTS**

A Pause time can be programmed for T1 and/or T2 in any program number. The Reciprocator will stop and hold its motion the programmed time at the Upper Turning Point, before it starts its downward movement.

The Pause time is programmed in units of 1/10 second. Thus if you enter the value 20, the Reciprocator will hold its motion for 2 seconds. If you program the value 5, it will hold for 0.5 second.

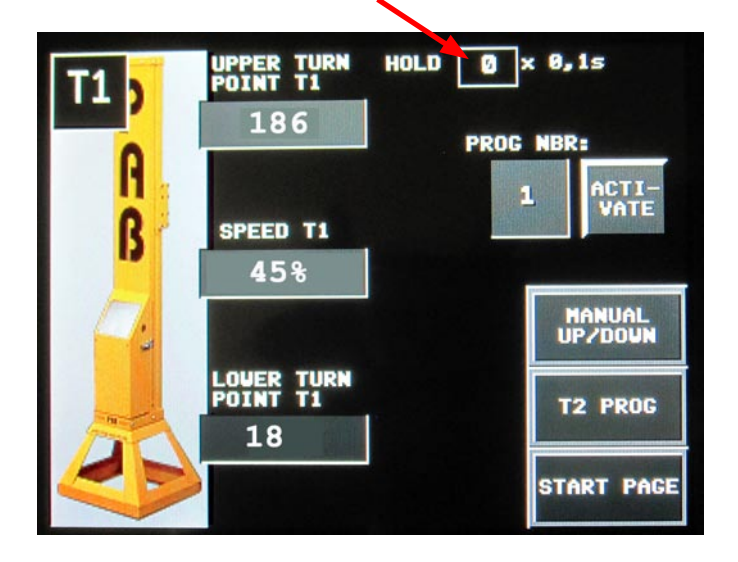

The value is entered here and is directly stored in the selected program number.

Note: In order to use the Pause Timer setting, push the **ACTIVATE** button.

### 6. PROGRAMMING AID

The System is provided with functions that can be used to speed up the programming job if you want to develop several similar programs.

By means of COPY and PASTE you can quickly produce several identical programs and then make adjustments as required.

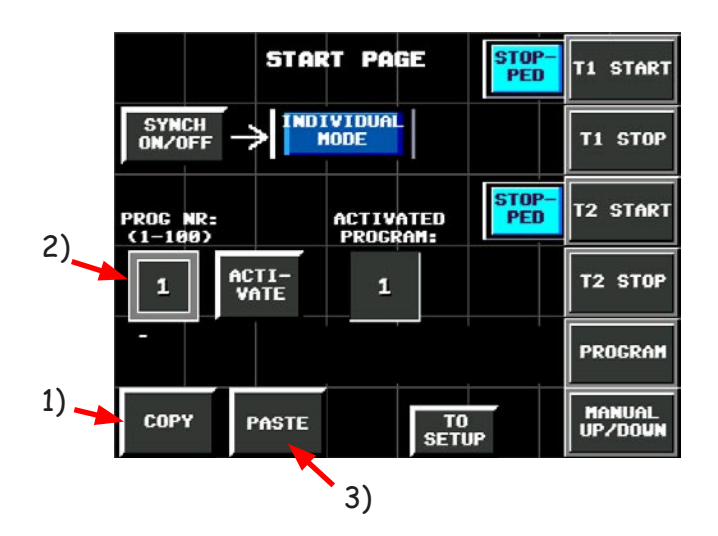

#### Here's how:

- 1) Copy: Choose a program, that contains the settings you want to copy, for example: program 1. Press the button COPY.
- 2) Change program number: Press PROG NR and choose, for example program 2, and press ENTER.
- 3) Paste: Press the button PASTE.
- **4)** Paste the copied program into more program positions: Choose another program number, for example program 3. Press once more on PASTE.

Now, you have made programs 1, 2 and 3 identical. If required, you can now choose any of these programs and make desired adjustments. This method is practical if you have several programs, which have similar settings.

Normal proceedings when you have a number of complete programs and want to run the machines in Auto mode:

- 1. Choose a suitable program
- 2. Press ACTIVATE
- 3. Start the machines T1 and T2.

### 7. SETTING T1 & T2 STROKE UPPER LIMITS

TO GO TO SETUP PAGE: ENTER PASSWORD BELOW (1-6 DIGITS) 1. The dashes indicate that 0 access is prevented. TO SETUP PUSH BUTTON 2. START PAGE 2. Press here. 7 A Numeric Key board Esc 8 7 appears on the Screen <4 5 6 2 Clr з •/ 0 Enter 3. Enter the Numeric Password Code (which you get from your Dealer. Then, то GO TO SETUP PAGE: press ENTER ENTER PASSWORD BELOW (1-6 DIGITS) 1. 4. Now, you have access to 0 the Setup Page. Press here. PUSH BUTTON 2. TO SETUP The Setup Page appears. START PAGE 5. If Upper Limits boxes Får ej ändras! already contain values (should DO NOT MODIFY! be around 200), you may not have to modify. In other case, set the values to Upper Limit T1 approx. the same as indicated in the picture to the left. 234 Then, go to the MANUAL JOG Screen via the Start Page, Upper Limit T2 refer to pages 5-6 in this manual, and move the spray guns up to the point, where 234 START PAGE you want to set the upper limit. Then go back to this Screen to

1. On the Start-up Display Page, press TO SETUP. The following Screen appears:

modify the values accordingly.

**Technical section** 

**PGC Reciprocator Control and Trigger System** 

# **PGC TWD RC-series**

# **Connection diagram for reciprocators with**

# incremental pulse encoders (A- & B-channels)

for the vertical movement.

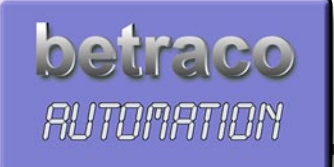

### **CABINET AND PLC SYSTEM COMPOSITION**

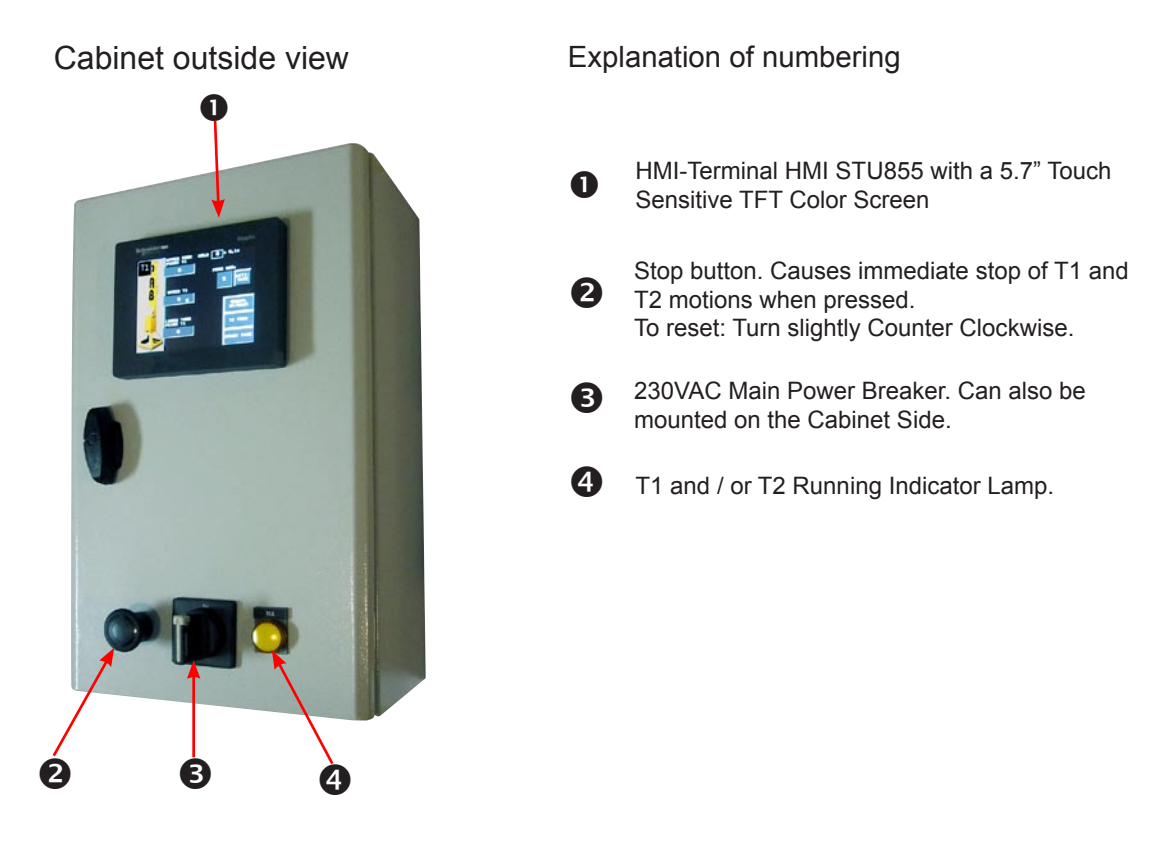

Cabinet inside view & PLC Composition

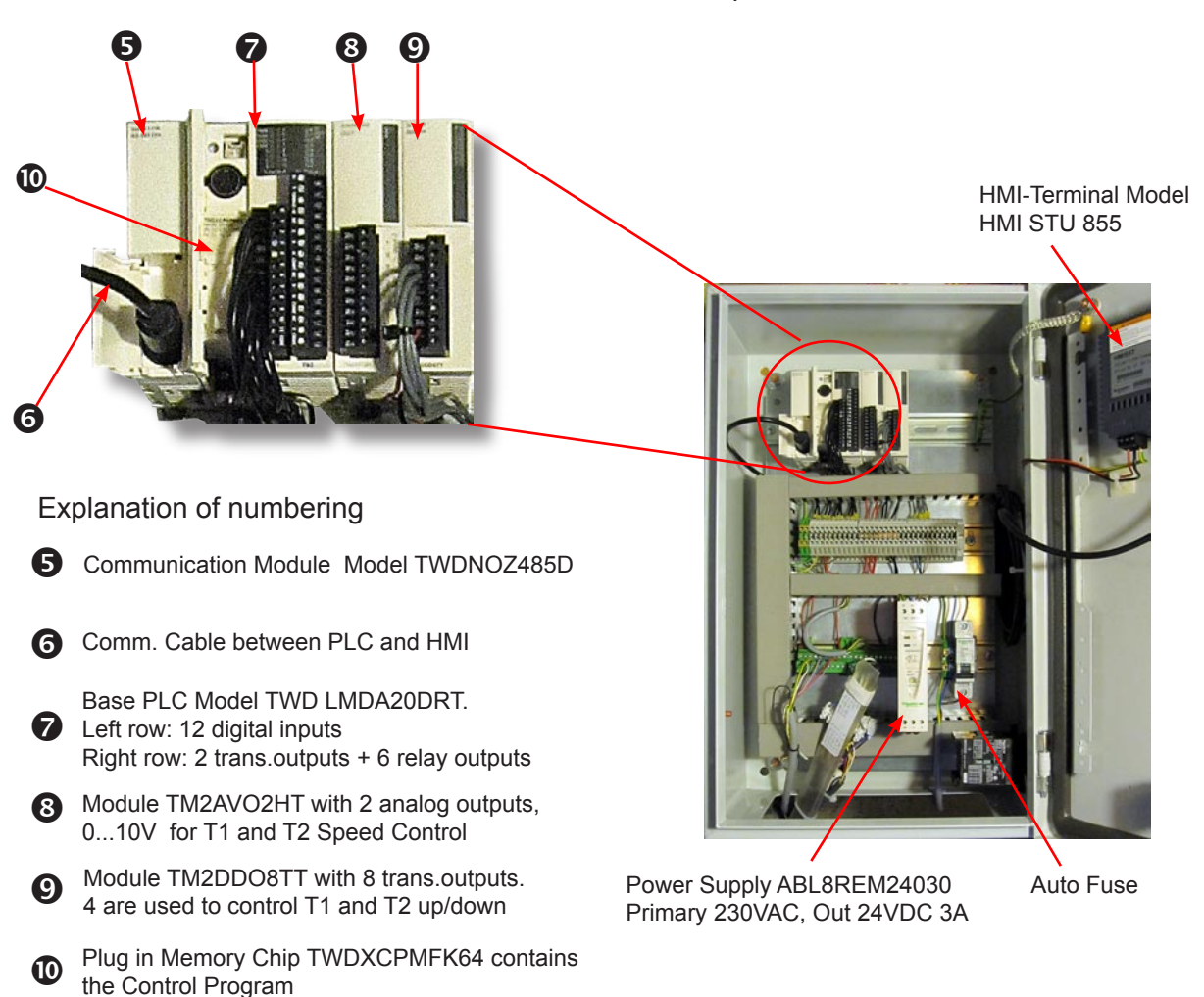

### PLC MODULES - ELECTRIC CONNEXION

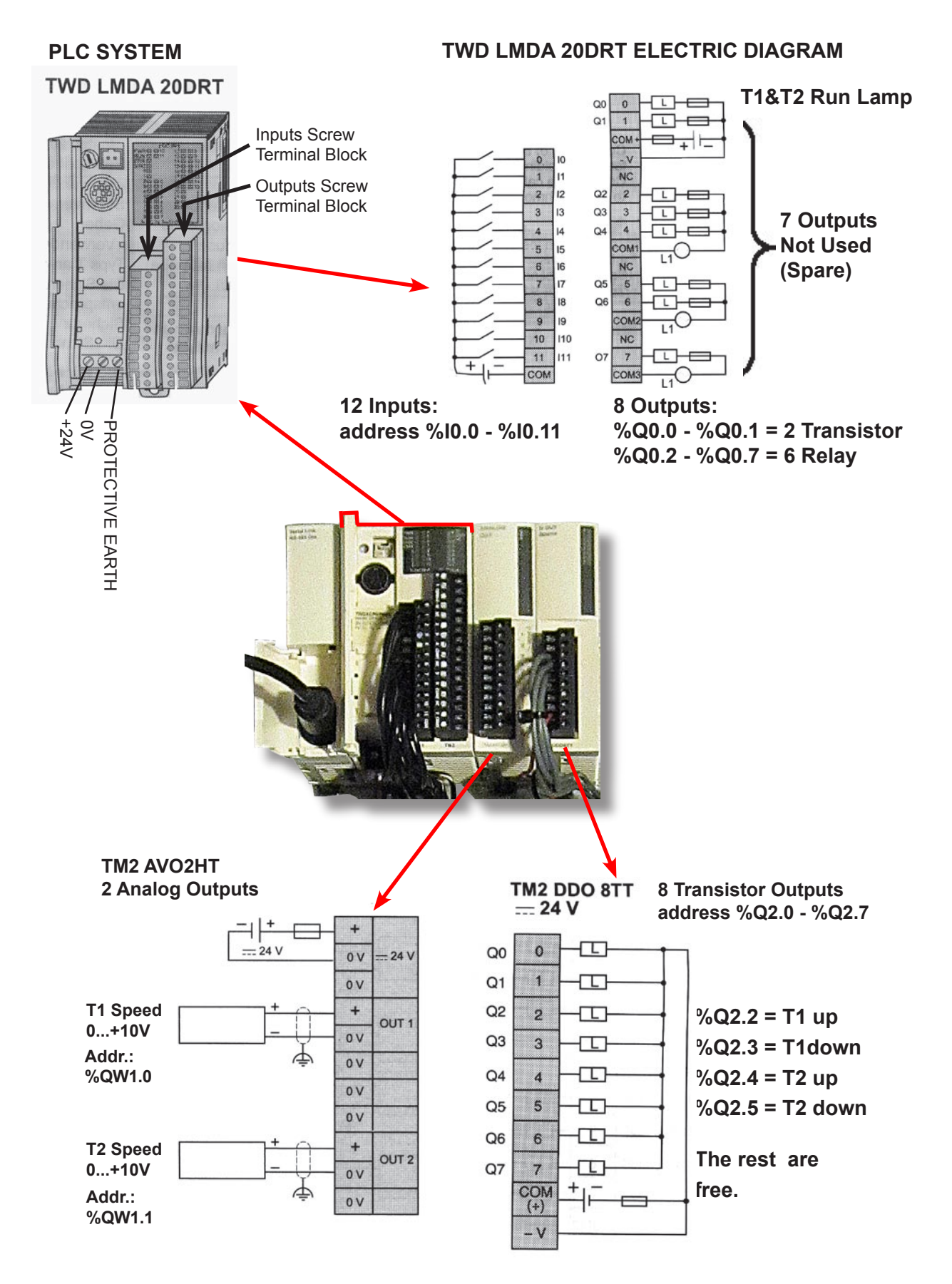

NEXT PAGE: CONNEXION OF INCOMING CABLES FROM T1 & T2

### CONNECTIONS AT THE MAIN TERMINAL INSIDE THE ENCLOSURE Hookup with two Reciprocators (plinth row version)

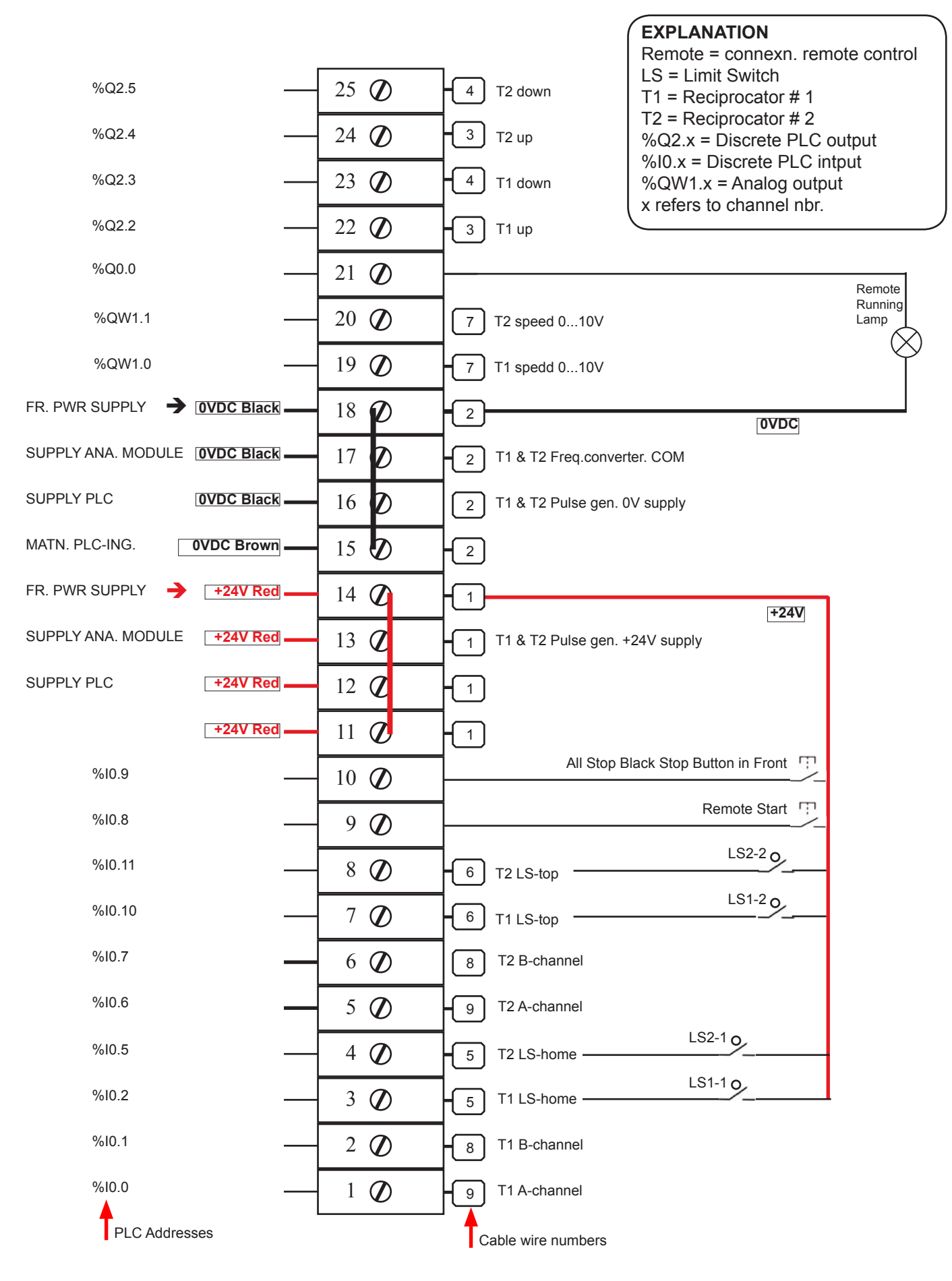

Betraco Automation, Fritsla, Sweden • Tel.: +46-320-709 70 • cell phone: +46-705-23 24 99 • e-mail: info@betraco.se • internet: http://www.betraco.se